# 中国大众田径赛事数字化服务平台

# 操作手册

# (2024版)

| Ì | - | 1 = | 1  |
|---|---|-----|----|
| ļ | _ | ーン  | K. |

| 1 | 概述            | 2  |
|---|---------------|----|
| 2 | 操作指南          | 3  |
|   | 2.1账号登录       | 3  |
|   | 2.2 浏览器推荐     | 3  |
|   | 2.3 赛事管理      | 4  |
|   | 2.3 成绩管理      | 6  |
|   | 2.3.1 新增成绩    | 7  |
|   | 2.3.2 导入      | 7  |
|   | 2.3.3 列表操作按钮  | 8  |
|   | 2.3.4 成绩发布    | 9  |
|   | 2.3.5 成绩页面滚动条 | 10 |
|   | 2.4 赛事反馈      | 11 |

#### 1 概述

本文档描述了中国大众田径赛事数字化服务平台赛事组委会发布赛事、上传成绩、赛事反馈流程及操作方法。

赛事发布方可以发布赛事,并将采集的运动员成绩上传系统。发布赛事提 交给协会进行审批。

#### 2操作指南

#### 2.1账号登录

打开中国田径大众达标系列赛系统网站,点击登录,输入账号,密码和验证 码后,点击"登录"即可进入报名系统。

https://dzhy.ydfuture.com/#/home

|      | 赛历首页   成绩证书                                                                                                    | 荣登                       |
|------|----------------------------------------------------------------------------------------------------|--------------------------|
|      | フラン<br>開設大品<br>は私品があ<br>な品があ<br>た<br>本品があ<br>の<br>た<br>た<br>の<br>の<br>た<br>の<br>の<br>の<br>た<br>の<br>の<br>の<br>た<br>の<br>の<br>の<br>た<br>の<br>か<br>の<br>の<br>の<br>た<br>の<br>か<br>の<br>の<br>の<br>た<br>の<br>か<br>の<br>の<br>の<br>の<br>た<br>か<br>が<br>の<br>の<br>の<br>の<br>か<br>の<br>の<br>の<br>の<br>の<br>か<br>の<br>の<br>の<br>の<br>の<br>の<br>の<br>の<br>の<br>の<br>の<br>の<br>の                                                                                                    | REAMEDTER<br>Traismenter |
| 中国田  | 径大众达标系列赛 赛季                                                                                                    | 释任份: 2022 ~              |
| 成株書料 | 和正古下載<br>22 上海市<br>22 上海市<br>22 上海市<br>23 上市<br>22 上海市<br>22 上海市<br>20 上市<br>20 上市 |                          |
|      | ●         ●         ●         ●         ●         ●         ●         ●         ●         ●         ●         ●         ●         ●         ●         ●         ●         ●         ●         ●         ●         ●         ●         ●         ●         ●         ●         ●         ●         ●         ●         ●         ●         ●         ●         ●         ●         ●         ●         ●         ●         ●         ●         ●         ●         ●         ●         ●         ●         ●         ●         ●         ●         ●         ●         ●         ●         ●         ●         ●         ●         ●         ●         ●         ●         ●         ●         ●         ●         ●         ●         ●         ●         ●         ●         ●         ●         ●         ●         ●         ●         ●         ●         ●         ●         ●         ●         ●         ●         ●         ●         ●         ●         ●         ●         ●         ●         ●         ●         ●         ●         ●         ●         ●         ●         ●         ●                                                                                                            | X                        |
|      | 密码                                                                                                    |                          |
|      | 请输入密码<br>验证码<br>请输入验证码                                                                                                    | Tiwa                     |
|      | 登录注册账户                                                                                                    | 忘记密码                     |

#### 2.2 浏览器推荐

建议各单位使用谷歌浏览器,下载地址: <u>https://www.google.cn/chrome/</u>

## 2.3 赛事管理

点击左侧"赛事管理",点击右侧"新建赛事"按钮。

| 中国田径大众达标系列赛   | 赛事管理 | 1      |           |       |        |         |       |                |             |                                      | 反馈           |      |
|---------------|------|--------|-----------|-------|--------|---------|-------|----------------|-------------|--------------------------------------|--------------|------|
| 3 赛事管理        | 赛事年份 | r .    | 赛事类型      | 赛事主题  | 赛      | 節級别     | 赛事状さ  |                | 成绩状态        | 审核                                   | 刻状态          |      |
| <b>鼻</b> 成绩管理 | 请选择  | 赛事年份 × | 请选择赛事类型 🖌 | 请选择赛引 | 珪题 🖌 🗍 | 选择赛事级别、 | • 请选择 | 赛事状态 🖌         | 请选择成绩       | 状态 🖌 📋                               | 选择审核状态 💙     |      |
| 要事反馈          | 请输入  | 度事名称   | 查询        |       |        |         |       |                |             |                                      |              | 新建赛事 |
|               | 序号   | 赛事短名   | 赛事类型      | 赛事级别  | 赛事成绩状态 | 审核状态    | 举办时间  | 举办城市           | 比赛地点        | 主办单位                                 |              | 操作   |
|               | 1    | 系列表示大变 | -         |       |        | فنعيب ا | 5     | かよ<br>有<br>杭州市 | 育中心主体育<br>场 | ************************************ | <b>详情</b> 编辑 | 成绩删除 |
|               |      |        |           |       |        |         |       |                | PWR46834    | 浙江省田径协                               |              |      |

新建赛事页面,填写赛事信息并上传赛事照片,填写其他必填项(标\*为必填项)。

| <b>史</b> 尹 |            |           |                  |         |   |                       |
|------------|------------|-----------|------------------|---------|---|-----------------------|
| 赛事名称       | 请填写赛事名称    |           |                  |         | * |                       |
| 赛事短名       | 请填写赛事短名(长月 | 度不能超过     | 24字符)            |         |   |                       |
| * 赛事年份     | 请选择赛事年份    | ~         | * 赛事类型           | 请选择赛事类型 | ~ | 将照片拖到此处,或点击上传         |
| 赛事主题       | 请选择赛事主题    | ~         | * 赛事级别           | V       | ~ | 图片格式为PNG格式            |
| *报名时间      | 请选择报名时间    |           | *比赛时间            | 请选择比赛时间 |   | 图片尺寸400 * 260,大小不超过2M |
| 报名链接       | 请填写报名链接(需  | 包含http:// | 插https://)       |         |   |                       |
| *举办城市      | 请选择        | ~         | * 举办地点(场<br>馆名称) | 请填写详细地点 |   |                       |
| * 主办单位     | 请填写主办单位    |           | 承办单位             | 请填写承办单位 |   |                       |
| *运营单位      | 请填写运营单位    |           | 协办单位             | 请填写协办单位 |   |                       |

| 指导单位(可以<br>填多个单位) | 请填写指导单位 (可以填多个单位)                                                   |
|-------------------|---------------------------------------------------------------------|
| *联系人              | 请填写联系人 *联系电话 请填写联系电话                                                |
| 赛事详情              | B I U S 77 4 H1 H2 臣 王 $x_2 x^2$ 正 正<br>文本 : A 纂 标准字体 : 王 $T_x$ S 回 |
|                   | <b>濟</b> 物入                                                         |
|                   | 取消 预览 保存 提交审核                                                       |
| 取                 | 消:取消新增赛事;                                                           |
| 预                 | 览:弹出预览框,查看填写信息;                                                     |

保存:保存为草稿,可供下次编辑;

提交审核:提交协会审核。

| 中国田径大众达标系列赛 | 察審管理 反馈 反馈                                                                                                    |
|-------------|----------------------------------------------------------------------------------------------------|
| ♀ 赛事管理      | 東事年份                                                                                                    |
| ▲ 成绩管理      | (講読評書事件台 ∨ ) 講読評書事先型 ∨ ) 講読評書事主題 ∨ ) 講読評書事段別 ∨ ) 講読評書事状志 ∨ 」 講読評或読状志 ∨ ) 講読評単続状志 ∨ )<br>(講読評書事件) ∨ ) 講読評書書表記 ∨ )<br>(講読評書書表記 ∨ ) ) (講読評書書表記 ∨ ) ) (講読評書書表記 ∨ ) ) ) ) ) ○ ) ○ ) ○ ) ○ ) ○ ) ○ ) ○ ) |
| ① 表事反馈      | 調約入費事名款         面前         新建築事           /F9         資事物名         資事成績状态         申抜状态         举力城市         出资地点         生力单位         操作                                                           |
|             | 1 操作手册 校园系列褒 V 授名中 ・审核通过 5 天津市 操作手册 操作手册 操作手册 注情 編組 成績 删除 単位 マママロワス 1                                                                                                    |
|             | 2 2023中国田径大众达标<br>2 2023中国田径大众达标<br>蒸列赛总决赛     送标系列赛 Ⅳ 成绩特发布 ●审核通过 5 杭州市 场 浙江省大学 会 新江省 第 101年10月 10日 10日 10日 10日 10日 10日 10日 10日 10日 10日                                                           |
|             | 3 中国体育彩票+长通团体                                                                                                    |

赛事新增成功后可进行编辑操作。审核通过后赛事不允许编辑。

- 详情: 查看赛事详细信息;
- 成绩:跳转到成绩页面;
- 删除:删除赛事。

#### 查看赛事详情:

| 第件部本信息       第件作手册         小山点: 操作手册       酒寺送型: 位園系列度         酒寺送型: 位園系列度       酒寺送型: 位園系列度         酒寺送型: 位園系列度       酒寺送到: V吸         上酒井送时间: 2024-01-25 至 2024-01-26       法書申報送助         比酒井送时间: 2024-01-22 至 2024-01-26       法書明状志: 服名开始         近日       正書井送助         近日       正書井送助         近日       正書井送助         近日       四日         近日       四日         日       田子         日       田子     < | 反馈 |
|----------------------------------------------------------------------------------------------------|----|
| 组委会相关信息<br>指导的位于                                                                                                    |    |
| Hartor.                                                                                                    |    |
| 主办单位:操作手册主办单位 运营单位:运营单位                                                                                                    |    |
| 协力单位: 联系人:联系人                                                                                                    |    |
| 承办单位: 联系电话: 18858552222                                                                                                    |    |

### 2.3 成绩管理

点击"成绩管理",根据筛选条件筛选需要传成绩的赛事。

| 中国田径大众达标系列赛 | 成绩管理                 |             |             |                      |           | 反馈              |
|-------------|----------------------|-------------|-------------|----------------------|-----------|-----------------|
| ♀ 赛事管理      | 赛事年份                 | 赛事(审核通过)    | 比赛项目        | 性别                   | 设项标准      | 达级情况            |
| ■ 成绩管理      | 2023 ~               | 操作手册 ~      | 请选择比赛项目 ~   | 请选择性别 ~              | 请选择设项标准 🗸 | ·请选择达级情况 ·      |
| 0 ##55      | 达级证书状态               | 完赛证书状态      | 姓名/证件号码     |                      |           |                 |
| 0 92-94X.02 | 请选择达级证书状态 >          | 请选择完赛证书状态 > |             | 直询                   |           |                 |
|             | 成绩发布状态:未发布 成绩        | 发布          |             |                      | 下载导入模板    | 导入 导出 新增成绩      |
|             | 操作手册(2024-01-25) 报名3 | 干始          |             |                      |           |                 |
|             | 席号 参赛号 姓名            | 性别 年龄 比赛项目  | 宗寨成绩 法级情况 [ | 龙绩状态 短信提醒 操          | 作 达级证书编号  | 大级证书审领时间 达级证书审领 |
|             | 17.5 PAS AN          |             |             | WORD THE PROPERTY OF |           |                 |
|             |                      |             |             |                      |           |                 |
|             |                      |             |             |                      |           |                 |
|             |                      |             |             |                      |           |                 |
|             |                      |             |             |                      |           |                 |
|             |                      |             |             |                      |           |                 |
|             |                      |             |             |                      |           |                 |
|             |                      |             |             |                      |           |                 |
|             |                      |             | 版权所有 © 元动未  | 来(北京)科技有限公司          |           |                 |
|             |                      |             |             |                      |           |                 |

下载导入模板:下载成绩模板 导入:将统计好的成绩导入系统 导出:导出成绩表 新增成绩:在系统中新增个人成绩。

#### 2.3.1 新增成绩

| 新增成绩      |         |      |        |         | ×     |
|-----------|---------|------|--------|---------|-------|
| * 参赛号     | 请输入参赛号  | 0/10 | *证件类型  | 身份证     | ~     |
| *证件号码     | 请输入证件号码 |      | *姓名    | 请输入姓名   |       |
| )<br>* 性别 | 请选择性别   | ~    | 手机号    | 请输入手机号  |       |
| *出生日期     | 请选择出生日期 |      | *设项标准  | 请选择设项标准 | ~     |
| *比赛项目     | 请选择比赛项目 | ~    | * 完赛成绩 |         |       |
| *选择省市区    | 请选择省市区  | ~    |        |         |       |
|           |         |      |        |         |       |
|           |         |      |        |         | 取消 确定 |

点击新增成绩,弹出新增成绩页面,可添加运动员成绩。

输入运动员信息,带"\*"为必填项。填写完成后点击"确定"保存成绩。

#### 2.3.2导入

成绩模板填写注意事项:

注意事项:下载导入模板后,查看成绩导入说明 完赛成绩:

- 成绩列格式要求未"文本",复制粘贴过来的成绩格式可能不对, 会导致不成功。
- 2. 时间类型格式为HH:mm:ss.xx,示例03:22:32.88 若时,分无,可省 略只填写秒。
- 3. 距离类直接填写xx.xx,单位为米(不用填写)。
- 4. 频次类直接填写数字。

| 中国田径大众达标系列赛   | 成绩管理   |                                                                                                    |                                                                                                    |                                                                                                    |                                       | 反馈                           |
|---------------|--------|----------------------------------------------------------------------------------------------------|----------------------------------------------------------------------------------------------------|----------------------------------------------------------------------------------------------------|---------------------------------------|------------------------------|
| ₽ 赛事管理        | 赛事年份   | 赛事(审核通过)                                                                                                    | 比赛项目                                                                                                    | 性别                                                                                                    | 设项标准                                  | 达级情况                         |
| <b>鼻</b> 成绩管理 | 2023 ~ | 操作手册                                                                                                    | 上往走                                                                                                    |                                                                                                    |                                       | 请选择达级情况 ~                    |
| ● 資車反告        |        | 先展证书状态<br>()))<br>())))<br>()))<br>()))<br>()))<br>()))<br>()))<br>()))<br>()))<br>()))<br>())))<br>())))<br>())))<br>())))<br>())))<br>()))<br>())))<br>())))<br>())))<br>())))<br>())))<br>())))<br>())))<br>()))))))<br>())))<br>()))))))) | 上任失敗<br>上代失敗<br>個2425、完確感法評判请检查完美<br>否为文本指定<br>型3435、完確感法評判请检查完美<br>否为文本指定<br>量2445、完確感法評判请检查完美<br>否为文本指定<br>量2455、完確感法評判请检查完美<br>否为文本指定<br>量2455、完確感法評判请检查完美<br>否为文本指定<br>量2465、完確感法評判请检查完美<br>否为文本指定<br>量2465、完確感法評判请检查完美<br>否为文本指定<br>量2465、完確感法評判请检查完美<br>否为文本指定<br>量2505、完確感法評判请检查完美<br>否为文本指定<br>量2515、完確感法評判请检查完美 | 或法单元格是<br>或法单元格是<br>或法单元格是<br>或法单元格是<br>或法单元格是<br>或法单元格是<br>或法单元格是<br>或法单元格是<br>或法单元格是<br>或法单元格是<br>或法单元格是 | 下现现入线艇<br>拉朗证书申翰状态 这级证书 完<br>未中领 浏览下载 | 9入 Q出 新樹成績<br>商证书编号 完商证书申销时间 |

成绩导入失败图,导入失败后,根据信息提示,更改相应数据。

## 2.3.3 列表操作按钮

| 中国田径大众达标系列赛   | 成绩管理           |              |                             |                       |    |                       |            |         |     |         |      |      |         |    | 反馈      | b.     |
|---------------|----------------|--------------|-----------------------------|-----------------------|----|-----------------------|------------|---------|-----|---------|------|------|---------|----|---------|--------|
| ₽ 赛事管理        | 赛事年份 赛事(审核)通过) |              |                             | 比赛项目                  |    |                       | 性别         |         | 1   | 受项标准    | j    | 达级情况 |         |    |         |        |
| <b>鼻</b> 成绩管理 | 2023           |              | ~                           | 操作手册                  | Ð  | ~                     | 请选择比赛印     |         | ~   | 请选择性    |      | ~    | 请选择设项标准 | ~  | 请选择达级情况 | ~      |
| ● 赛事反馈        | 达级证书           | 状态<br>达级证书状: | 5 ×                         | 完赛证书状态<br>请选择完赛证书状态 > |    | 姓名/证件号码<br>请输入姓名/证件号码 |            | 直询      |     |         |      |      |         |    |         |        |
|               | 成绩发布           | 5状态: 未次      | 发布 成绩》                      | <b>技</b> 布            |    |                       |            |         |     |         |      |      | 下载导入楼板  | 9  | 入员出     | 新増成绩   |
|               | 操作手册           | H(2024-01    | L-25) 报名开                   | tit                   |    |                       |            |         |     |         |      |      |         |    |         |        |
|               | 序号             | 参赛号          | 姓名                          | 性别                    | 年龄 | 比赛项目                  | 完赛成绩       | 达级情况    | 咸   | 績状态     | 短信提醒 | 操作   | 达级证书编号  | 达级 | 证书申领时间  | 达级证书申领 |
|               | 1              | A1012        | MUTHIKE<br>PETER MU<br>RIMI | 男                     | 3  | 10000米                | 3:22:17.22 |         | •   | 〕 吊销    | 未发送  | 编组剧  | 餘       |    |         |        |
|               | 2              | A1176        | 徐泰松                         | 男                     | 41 | 10000米                | 3:2:17.22  |         |     | 正常      | 未发送  | 编组删  | 涂       |    |         |        |
|               | 3              | A1012        | MUTHIKE<br>PETER MU<br>RIMI | 男                     | 3  | 跳高                    | 13.233     |         |     | 正常      | 未发送  | 编组制  | 験       |    |         |        |
|               | 4              | A1176        | 徐泰松                         | 男                     | 41 | 跳高                    | 28.555     | 精英一级    | 0   | 正常      | 未发送  | 编辑删  | 除       |    |         | 未申领    |
|               | 4 @            |              |                             |                       |    |                       |            |         |     |         |      |      |         |    |         | ÷.     |
|               |                |              |                             |                       |    |                       | 15         | 波所有 © 元 | 动未多 | 3(北京)科技 | 有限公司 |      |         |    |         |        |
|               |                |              |                             |                       |    |                       |            |         |     |         |      |      |         |    |         |        |

成绩状态:绿色正常、灰色吊销成绩。吊销成绩后,无成绩无证书。 编辑:可以编辑成绩 删除:删除成绩信息

### 2.3.4成绩发布

成绩录入完成后,可对外发布成绩。 成绩未发布时,运动员无法查询成绩; 发布后可在首页查询成绩。

| 中国田径大众还标杀列赛                                                                                                    | 成绩管理                                                                  |                                                                                                    |                                                                                                    |                                                                                                    |                                                                                                    |                                                                                                    |                                                                                                    |                                                                                                    |                                                                                                    |                                                                             |                                                                                                    |                                  | 反馈 1                                                                                                    | 5968148856 ¥                                     |
|----------------------------------------------------------------------------------------------------|-----------------------------------------------------------------------|----------------------------------------------------------------------------------------------------|----------------------------------------------------------------------------------------------------|----------------------------------------------------------------------------------------------------|----------------------------------------------------------------------------------------------------|----------------------------------------------------------------------------------------------------|----------------------------------------------------------------------------------------------------|----------------------------------------------------------------------------------------------------|----------------------------------------------------------------------------------------------------|-----------------------------------------------------------------------------|----------------------------------------------------------------------------------------------------|----------------------------------|----------------------------------------------------------------------------------------------------|--------------------------------------------------|
| ₽ 赛事管理                                                                                                    | 赛事年份                                                                  |                                                                                                    |                                                                                                    | 賽事(审核                                                                                                    | 通过)                                                                                                    |                                                                                                    | 比赛项目                                                                                                    |                                                                                                    | 性别                                                                                                    |                                                                             | 设项                                                                                                    | 标准                               | 达级情况                                                                                                    |                                                  |
| ▲ 成绩管理                                                                                                    | 2023                                                                  |                                                                                                    | ~                                                                                                    | 操作手                                                                                                    | Ð                                                                                                    | ~                                                                                                    | 请选择比赛项                                                                                                    |                                                                                                    | ~ 请选择                                                                                                    |                                                                             | <b>~</b> 语言                                                                                                    | 也率设项标准                           | ➤ 请选择达级情                                                                                                    | 况 ~                                              |
|                                                                                                    | 达级证书                                                                  | 状态                                                                                                    |                                                                                                    | 完赛证书                                                                                                    | 状态                                                                                                    |                                                                                                    | 姓名/证件号码                                                                                                    |                                                                                                    |                                                                                                    |                                                                             |                                                                                                    |                                  |                                                                                                    |                                                  |
| 资事反馈                                                                                                    | 请选择。                                                                  |                                                                                                    | 5 -                                                                                                    | 诸选择》                                                                                                    | 渡证书状                                                                                                    | 态 <b>、</b>                                                                                                    | 请输入姓名/词                                                                                                    |                                                                                                    | 查询                                                                                                    |                                                                             |                                                                                                    |                                  |                                                                                                    |                                                  |
|                                                                                                    | 成绩发行                                                                  | 市状态: 未次                                                                                                    | 发布 成绩发                                                                                                    | 之布                                                                                                    |                                                                                                    |                                                                                                    |                                                                                                    |                                                                                                    |                                                                                                    |                                                                             |                                                                                                    | 下载导入横                            | 板导入导出                                                                                                    | 新增成绩                                             |
|                                                                                                    | 操作手册                                                                  | 册(2024-0)                                                                                                    | 1-25) 报名开                                                                                                    | kB                                                                                                    |                                                                                                    |                                                                                                    |                                                                                                    |                                                                                                    |                                                                                                    |                                                                             |                                                                                                    |                                  |                                                                                                    |                                                  |
|                                                                                                    | 序号                                                                    | 参赛号                                                                                                    | 姓名                                                                                                    | 性别                                                                                                    | 年龄                                                                                                    | 比赛项目                                                                                                    | 完赛成绩                                                                                                    | 达级情况                                                                                                    | 成绩状态                                                                                                    | 短信提醒                                                                        | 操作                                                                                                    | 达级证书编号                           | 达级证书申领时间                                                                                                    | 达级证书申领                                           |
|                                                                                                    | 1                                                                     | A1012                                                                                                    | MUTHIKE<br>PETER MU<br>RIMI                                                                                                    | 男                                                                                                    | 3                                                                                                    | 10000米                                                                                                    | 3:22:17.22                                                                                                    |                                                                                                    | ● 吊銷                                                                                                    | 未发送                                                                         | 编辑删除                                                                                                    |                                  |                                                                                                    |                                                  |
|                                                                                                    | 2                                                                     | A1176                                                                                                    | 徐泰松                                                                                                    | 男                                                                                                    | 41                                                                                                    | 10000米                                                                                                    | 3:2:17.22                                                                                                    |                                                                                                    | ● 正常                                                                                                    | 未发送                                                                         | 编辑删除                                                                                                    |                                  |                                                                                                    |                                                  |
|                                                                                                    | 3                                                                     | A1012                                                                                                    | MUTHIKE<br>PETER MU<br>RIMI                                                                                                    | 男                                                                                                    | 3                                                                                                    | 跳高                                                                                                    | 13.233                                                                                                    |                                                                                                    | ● 正常                                                                                                    | 未发送                                                                         | 编辑删除                                                                                                    |                                  |                                                                                                    |                                                  |
|                                                                                                    | 4                                                                     | A1176                                                                                                    | 徐泰松                                                                                                    | 男                                                                                                    | 41                                                                                                    | 跳高                                                                                                    | 28.555                                                                                                    | 精英一级                                                                                                    | ● 正常                                                                                                    | 未发送                                                                         | 编辑删除                                                                                                    |                                  |                                                                                                    | 未申领                                              |
| 中国田径大众达标系列赛                                                                                                    |                                                                       |                                                                                                    |                                                                                                    |                                                                                                    |                                                                                                    |                                                                                                    |                                                                                                    |                                                                                                    |                                                                                                    |                                                                             |                                                                                                    |                                  |                                                                                                    |                                                  |
| The set of the set of the set of | 成绩管理                                                                  |                                                                                                    |                                                                                                    |                                                                                                    |                                                                                                    |                                                                                                    | ⊘ 发布!                                                                                                    | 动                                                                                                    | ×                                                                                                    |                                                                             |                                                                                                    |                                  | 反馈 1                                                                                                    | 5968148856 ¥                                     |
| ♀ 赛事管理                                                                                                    | 成绩管理 赛事年份                                                             |                                                                                                    |                                                                                                    | 赛事(审核                                                                                                    | (通过)                                                                                                    |                                                                                                    | <ul> <li>发布(<br/>比赛项目</li> </ul>                                                                                                    | 动                                                                                                    | ×                                                                                                    |                                                                             | 设项                                                                                                    | 标准                               | 反馈 1 达级情况                                                                                                    | 5968148856 ¥                                     |
| <ul> <li>Q: 赛事管理</li> <li>● 成绩管理</li> </ul>                                                                                                    | 成绩管理<br>赛事年份<br>2023                                                  |                                                                                                    | ~                                                                                                    | 赛事(审核<br>操作手)                                                                                                    | )面过)<br>田                                                                                                  | ~                                                                                                    | ● 发布(<br>比赛项目<br>请选择比赛项                                                                                                    | <b>成功</b> >                                                                                                    | × 性别                                                                                                    |                                                                             | 设项                                                                                                    | 标准                               | 反馈         1           达级情况            >         请选择达级情                                                                                                    | 5968148856 ×<br>況 ×                              |
| ♀ 赛事管理<br>♣ 成绩管理                                                                                                    | 成绩管理<br>赛事年份<br>2023<br>达级证书                                          | !<br>状态                                                                                                    | ~                                                                                                    | 赛事(审核<br>操作手)<br>完赛证书                                                                                                    | ·通过)<br>册<br>伏态                                                                                            | ~                                                                                                    | ● 发布/<br>比赛项目<br>请选择比赛项<br>姓名/证件号码                                                                                                    |                                                                                                    | ×<br>性别<br>× 请选择                                                                                                    | 生别                                                                          | <b>设项</b><br>~ 詞                                                                                                    | <b>标准</b><br>违择设项标准              | 反馈         1           达级情况             请选择达级情                                                                                                    | 5968148856 ×                                     |
| <ul> <li>条事管理</li> <li>成绩管理</li> <li>资事反损</li> </ul>                                                                                                    | 成绩管理<br>赛事年份<br>2023<br>达级证书<br>请选择3                                  |                                                                                                    | ×<br>5. ×                                                                                                    | 赛事(审核<br>操作手)<br>完赛证书<br>请选择?                                                                                                    | 通过)<br>册<br>状态<br>3赛证书状                                                                                    | ×<br>م                                                                                                    | ● 发布/<br>比赛项目<br>请选择比赛项<br>姓名/证件号码<br>请输入姓名/心                                                                                                    | <b>成功</b> > 目目 - 日<br>正件号码                                                                                                    | ×<br>性别<br>* 講选择<br>查询                                                                                                    | 生别                                                                          | <b>设项</b><br>~ 詞                                                                                                    | 标准<br>起译设项标准                     | 反馈         1           达级情况             请选择达级情                                                                                                    | 5968148856 ×<br>况 ×                              |
| <ul> <li>条 表书管理</li> <li>成然管理</li> <li>資事反例</li> </ul>                                                                                                    | 成绩管理<br>赛事年份<br>2023<br>达级证书<br>请选择<br>成绩发行                           | 大级证书状:<br><b>行状态: 已</b> 》                                                                                     | ~<br>あ ~<br><b>取満成</b>                                                                                                    | 赛事(审核<br>操作手)<br>完赛证书<br>请选择5                                                                                                    | )通过)<br>册<br>状态<br>2.高证书状                                                                                  | <b>~</b><br>态 <b>~</b>                                                                                                    | ● 发布/<br>比赛项目<br>请选择比赛项<br>姓名/证件号码<br>请输入姓名/证                                                                                                    | <b>成功 &gt;</b><br>目                                                                                                    | ×<br>►<br>★<br>★<br>★<br>★<br>★<br>★<br>★<br>★<br>★<br>★<br>★<br>★<br>★                                                                                                    | 450                                                                         | 设项<br>~ 〕 [iii                                                                                                    | 标准<br>选择设项标准<br>下载导入模            | 反機         1           达级情况             」           」         」           」         」           」         」           」         」           」         」           」         」           」         」           」         」           」         」           」         」           」         」           」         」           」         」           」         」           」         」           」         」           」         」           」         」           」         」           」         」           」         」           」         」           」         」           」         」           」         」           」         」           」         」           」         」           」         」           」         」           」         」           」         」           」         」 <th>5968148856 ~<br/>況 ~<br/>新增成該</th> | 5968148856 ~<br>況 ~<br>新增成該                      |
| <ul> <li>条 表示告理</li> <li>成绩管理</li> <li>金 表示反馈</li> </ul>                                                                                                    | 成绩管理<br>衰事年份<br>2023<br>达级证书<br>请选择<br><u>成绩发</u> 有<br><u>操作手册</u>    | !<br>大级证书状。<br><b>市状态: 已</b> 2<br><u>册(2024-0</u> 1                                                           | 〜<br>参<br>、<br>、<br>、<br>、<br>、<br>、<br>、<br>、<br>、<br>、<br>、<br>、<br>、                                                                                                    | 赛事(审核<br>操作手)<br>完赛证书<br>请选择分<br>23.5<br>25.5<br>25.5<br>25.5<br>25.5<br>25.5<br>25.5<br>25.                                                                                                    | )通过)<br>册<br>状态<br>[唐证书状                                                                                   | ×<br>م                                                                                                    | ● 发布//<br>比赛项目<br>请选择比赛项<br>姓名/证件号码<br>请输入姓名//                                                                                                    | <b>成功</b> > 目目 - 日<br>日<br>日<br>日                                                                                                    | × 性别<br>清选择<br>直询                                                                                                    | 生形                                                                          | <b>设项</b><br>~                                                                                                    | 标准<br>选择设面标准<br>下载导入楼            | 反機     1       送級備況         」請追承达該情                                                                                                    | 5968148856 ×<br>況 ×<br>新婚成线                      |
| <ul> <li>条 赛事管理</li> <li>成绩管理</li> <li>参等反馈</li> </ul>                                                                                                    | 成绩管理<br>赛事年份<br>2023<br>达级证书<br>请选择和<br><u>操作 手册</u><br>序号            | !<br>-<br>-<br>-<br>-<br>-<br>-<br>-<br>-<br>-<br>-<br>-<br>-<br>-                                            | →<br>参 →<br><b>安布 取消の</b><br>1-25) 接名开<br><b>姓名</b>                                                                                                    | 赛事(审核<br>操作手)<br>完赛证书<br>请法举号<br>送表发布<br>始                                                                                                    | 通过)<br>册<br>状态<br>漂证书状<br>年齢                                                                               | ×<br>ふ、 ×<br>比赛项目                                                                                                    | 发布//<br>比赛项目<br>请选择比赛项<br>姓名/正件号码<br>请输入姓名//<br>请输入姓名//<br>/<br>/<br>/<br>/<br>/<br>/<br>/<br>/<br>/<br>/<br>/<br>/<br>/<br>/<br>/<br>/<br>/<br>/                              | <b>成功</b> 2<br>目                                                                                                    | <ul> <li>✓</li> <li>✓</li> <li>/ 清选择</li> <li>/ 査前</li> <li>/ 成绩状态</li> </ul>                                                                                                    | 生别                                                                          | 设项<br>~ 〕 [ ) ) ) ) ) ) ) ) ) ) ) ) ) ) ) ) ) )                                                                                                    | 标准<br>計译设词标准<br>下载导入类<br>达级证书编号  | 反馈 1                                                                                                    | 5968148856 ~<br>況 ~<br>新婚成绩<br>达级证书申领            |
| <ul> <li>         森寺管理         <ul> <li>             成法管理             </li> <li>             成法管理             </li> </ul> </li> <li>             教事反馈         <ul> <li>             か             教事反馈         </li> </ul> </li> </ul>                                                                                                    | 成绩管理<br>赛事年份<br>2023<br>达级证书<br>减绩发祥<br><u>操作年</u> 册<br>序号<br>1       | 大坂正书休<br><b>市状态: 已2</b><br><u>参赛号</u><br>A1012                                                                | <ul> <li>、</li> <li>、</li> <li></li> <li></li> <li></li> <li></li> <li></li> <li></li> <li></li> <li></li> <li></li> <li></li> <li></li> <li></li> <li></li> <li></li> <li></li> <li></li> <li></li> <li></li> <li></li> <li></li> <li></li> <li></li> <li></li> <li></li> <li></li> <li></li> <li></li> <li></li> <li><th>赛事(审核<br/>操作手)<br/>完赛证书<br/>请选择》<br/>送续发布<br/>始<br/>男</th><th>通过)<br/>册<br/>状态<br/>流证书状<br/><b>年齡</b><br/>3</th><th>◇ ◇ ◇ ↓ ★ ★ &lt;</th><th><ul> <li>次布/</li> <li>比赛项目</li> <li>请选月料比赛项</li> <li>处经名/证件号码</li> <li>请输入线名/证</li> <li>完赛成绩</li> <li>3:22:17.22</li> </ul></th><th>成功 2 目 1 日 1 日 1 <p日 1<="" p=""> <p日 1<="" p=""> 日 1 <p日 1<="" p=""> 日 1 <p日 1<="" p=""> 日 1 <p日 1<="" p=""> 日 1 <p日 1<="" p=""> <p日 1<="" p=""> 日 1 日 1 <p日 1<="" p=""> 日 1 日 1 日 1 日 1 日 1 日 1 日 1 日 1 日 1 日 1 日 1 日 1 日 1 日 1 日 1 日 1 日 1 日 1 日 1 日 1 日 1 日 1 日 1 日 1 日 1 日</p日></p日></p日></p日></p日></p日></p日></p日></th><th>&lt;     <ul> <li>性别</li> <li>前选择</li> <li>首前</li> <li>成绩状态</li> <li>① 吊銷</li> <li>(1)</li> <li>(1)<th>13)       13)       知倫題配       未发送</th><th>设<br/>(現<br/>)<br/>(現<br/>)<br/>(現<br/>)<br/>(現<br/>)<br/>(現<br/>)<br/>(現<br/>)<br/>(現<br/>)<br/>(現</th><th>标准<br/>选择设计57组<br/>下载与入模<br/>达级证书编号</th><th>反馈     1       达级情况        *     请选择达级情况       #法律法律法律        板     导入     导出       达级证书申领时间</th><th>5968148856 ~<br/>況 ~<br/>新聞の設<br/>送銀证书申録</th></li></ul></th></li></ul> | 赛事(审核<br>操作手)<br>完赛证书<br>请选择》<br>送续发布<br>始<br>男                                                                                                    | 通过)<br>册<br>状态<br>流证书状<br><b>年齡</b><br>3                                                                   | ◇ ◇ ◇ ↓ ★ ★ <                                                                                                    | <ul> <li>次布/</li> <li>比赛项目</li> <li>请选月料比赛项</li> <li>处经名/证件号码</li> <li>请输入线名/证</li> <li>完赛成绩</li> <li>3:22:17.22</li> </ul>                                                    | 成功 2 目 1 日 1 日 1 <p日 1<="" p=""> <p日 1<="" p=""> 日 1 <p日 1<="" p=""> 日 1 <p日 1<="" p=""> 日 1 <p日 1<="" p=""> 日 1 <p日 1<="" p=""> <p日 1<="" p=""> 日 1 日 1 <p日 1<="" p=""> 日 1 日 1 日 1 日 1 日 1 日 1 日 1 日 1 日 1 日 1 日 1 日 1 日 1 日 1 日 1 日 1 日 1 日 1 日 1 日 1 日 1 日 1 日 1 日 1 日 1 日</p日></p日></p日></p日></p日></p日></p日></p日> | < <ul> <li>性别</li> <li>前选择</li> <li>首前</li> <li>成绩状态</li> <li>① 吊銷</li> <li>(1)</li> <li>(1)<th>13)       13)       知倫題配       未发送</th><th>设<br/>(現<br/>)<br/>(現<br/>)<br/>(現<br/>)<br/>(現<br/>)<br/>(現<br/>)<br/>(現<br/>)<br/>(現<br/>)<br/>(現</th><th>标准<br/>选择设计57组<br/>下载与入模<br/>达级证书编号</th><th>反馈     1       达级情况        *     请选择达级情况       #法律法律法律        板     导入     导出       达级证书申领时间</th><th>5968148856 ~<br/>況 ~<br/>新聞の設<br/>送銀证书申録</th></li></ul> | 13)       13)       知倫題配       未发送                                          | 设<br>(現<br>)<br>(現<br>)<br>(現<br>)<br>(現<br>)<br>(現<br>)<br>(現<br>)<br>(現<br>)<br>(現                                                                                                    | 标准<br>选择设计57组<br>下载与入模<br>达级证书编号 | 反馈     1       达级情况        *     请选择达级情况       #法律法律法律        板     导入     导出       达级证书申领时间                                                                                                    | 5968148856 ~<br>況 ~<br>新聞の設<br>送銀证书申録            |
| <ul> <li>         ・泉寺告理         ・ 成績管理         ・ 成績管理         ・         ・         ・</li></ul>                                                                                                    | 成绩管理<br>赛事年份<br>2023<br>达级证书<br>成绩发杯<br><u>操作</u> 手册<br>月<br>1        | 大坂正书伏<br>大坂正书伏<br><b>市状态: 已</b>                                                                               | <ul> <li>ン</li> <li>支布 取得の</li> <li>支充 取得の</li> <li>支充 取得の</li> <li>支入 取得の</li> <li>支入 取得の</li> <li>支入 取得の</li> <li>支入 取得の</li> <li>支入 取得の</li> <li>支入 取得の</li> <li>支入 取得の</li> <li>支入 取得の</li> <li>支入 取得の</li> <li>支入 取得の</li> <li>支入 取得の</li> <li>支入 取得の</li> <li>支入 取得の</li> <li>支入 取得の</li> <li>支入 取得の</li> <li>支入 取得の</li> <li>支入 取得の</li> <li>支入 取得の</li></ul>                                                                                                    | 赛事(审核<br>操作手引<br>完赛运送等<br>建选发布<br>始<br>男<br>男                                                                                                    | 通过)<br>册<br>状态<br>法确证书状<br>年龄<br>3<br>41                                                                   | ✓ ★ ✓ ★ ✓                                                                                                    | <ul> <li>发布)</li> <li>比查项目</li> <li>试选择比查项</li> <li>试选择比查项</li> <li>烘查/证件号码</li> <li>试查/其代号码</li> <li>试查/其代号码</li> <li>完赛成绩</li> <li>3:22:17.22</li> <li>3:22:17.22</li> </ul> | <b>成功</b> > 1<br>目 - 1<br>正件号码 - 1<br><b>达级情况</b>                                                                                                    | <ul> <li>性别</li> <li>性别</li> <li>道道部</li> <li>直道部</li> <li>成绩状态</li> <li>① 吊銷</li> <li>① 正常</li> </ul>                                                                                                    | 133<br><b>短續趣醒</b><br>未发送<br>未发送                                            | 1930<br>- 1930<br>- 1930                   | 标准<br>选择设项标识性<br>下载导入模<br>达级证书编号 | 反馈     1       送级情况        >     」       」     」       」     」       」     」       」     」       」     」       」     」       」     」       」     」       」     」       」     」       」     」       」     」       」     」       」     」       」     」       」     」       」     」       」     」       」     」       」     」       」     」       」     」       」     」       」     」       」     」       」     」       」     」       」     」       」     」       」     」       」     」       」     」       」     」       」     」       」     」       」     」       」     」       」     」       」     」       」     」       」     」       」     」                                                                                                    | 5968148856 ~<br>完 ~<br>新聞応激<br>达级证书申领            |
| <ul> <li>条 表书管理</li> <li>成法管理</li> <li>金 表示反馈</li> </ul>                                                                                                    | 成绩管理<br>赛事年份<br>2023<br>达级证书<br>成绩发术<br>提作手册<br>月<br>2<br>3           | 状态<br>大级证书状<br><b>市状态:已</b><br>田(2024-0:<br><b>参赛号</b><br>A1012<br>A1176<br>A1012                             | マ<br>を<br>す<br>大名<br>が研<br>が<br>して<br>の<br>の<br>の<br>の<br>の<br>の<br>の<br>の<br>の<br>の<br>の<br>の<br>の                                                                                                    | <ul> <li>裏事(申彬<br/>操作手)</li> <li>完赛证书</li> <li>議法者</li> <li>議法者</li> <li>(個)</li> <li>(個)</li> <li>(四)</li> <li>(個)</li> <li>(個)</li> <li>(個)</li> <li>(個)</li> <li>(個)</li> <li>(個)</li> <li>(個)</li> <li>(個)</li> <li>(個)</li> <li>(個)</li> <li>(個)</li> <li>(四)</li> <li>(四)</li> <lp>(四) <lp>(四) <lp>(四)     &lt;</lp></lp></lp></ul> | <ul> <li>通过)</li> <li>册</li> <li>状态</li> <li>演证书状</li> <li>年齢</li> <li>3</li> <li>41</li> <li>3</li> </ul> | <ul> <li></li> <li></li> <li><!--</th--><th>● 发布<br/>比赛项目<br/>防患器长地球<br/>外名/证件等例<br/>除备人华名/范<br/>3:22:17.22<br/>13.233</th><th>或功 &gt;&gt;<br/>目 =</th><th><ul> <li>住別<br/>病法191</li> <li>前法191</li> <li>前法191</li> <li>前法191</li> <li>前法191</li> <li>前法191</li> <li>前法191</li> <li>市法1</li> <li>正常</li> <li>正常</li> </ul></th><th><ul> <li>知道題</li> <li>知道題</li> <li>未发送</li> <li>未发送</li> <li>未发送</li> </ul></th><th>取り3<br/>日日 マート<br/>19日 マート<br/>19日 日日<br/>19日 日日<br/>19日 日<br/>19日 日日<br/>19日 日日<br/>19日 日日<br/>19日 日日<br/>19日 日<br/>19日 日<br/>19日</th><th>标准<br/>选择设项标准<br/>下载导入模<br/>达级证书编号</th><th>反機 1<br/>达级情况<br/>试造常达级情<br/>反 与入 与出<br/>达级证书申锁时间</th><th>5968148856 ~<br/>※ ~<br/>达级证书申领</th></li></ul> | ● 发布<br>比赛项目<br>防患器长地球<br>外名/证件等例<br>除备人华名/范<br>3:22:17.22<br>13.233                                                                                                    | 或功 >><br>目 =                                                                                                    | <ul> <li>住別<br/>病法191</li> <li>前法191</li> <li>前法191</li> <li>前法191</li> <li>前法191</li> <li>前法191</li> <li>前法191</li> <li>市法1</li> <li>正常</li> <li>正常</li> </ul>                                                                                                    | <ul> <li>知道題</li> <li>知道題</li> <li>未发送</li> <li>未发送</li> <li>未发送</li> </ul> | 取り3<br>日日 マート<br>19日 マート<br>19日 日日<br>19日 日日<br>19日 日<br>19日 日日<br>19日 日日<br>19日 日日<br>19日 日日<br>19日 日<br>19日 | 标准<br>选择设项标准<br>下载导入模<br>达级证书编号  | 反機 1<br>达级情况<br>试造常达级情<br>反 与入 与出<br>达级证书申锁时间                                                                                                    | 5968148856 ~<br>※ ~<br>达级证书申领                    |
| <ul> <li>泉 表非管理</li> <li>永远管理</li> <li>金 表示反馈</li> </ul>                                                                                                    | 成绩管理<br>赛事年份<br>2023<br>达级证书<br>加速》<br>成绩发行<br>序号<br>1<br>2<br>3<br>4 | 状态<br>大级证书状。<br><b>市状态:已2</b><br><b>新田(2024-0:</b><br><b>参赛号</b><br>A1012<br>A1012<br>A1012<br>A1012<br>A1176 | マ<br>支布<br>USBM<br>支布<br>USBM<br>支名<br>MUTHKE<br>PETERMU<br>RIMI<br>徐泰松<br>MUTHKE<br>PETERMU<br>RIMI                                                                                                    | <ul> <li> <b>赛</b>事(审修<br/>操作<br/>特)<br/>瑞法第37     </li> <li> <b>送</b><br/><b>送</b><br/><b>位</b><br/><b>切</b> </li> <li> <b>性</b><br/><b>切</b> </li> <li> <b>世</b><br/><b>男</b> </li> <li> <b>男</b> </li> <li> <b>男</b> </li> <li> <b>男</b> </li> <li> <b>男</b> </li> </ul>                                                                                                    | 通过)<br>册<br>状态<br>读证书状<br>年齢<br>3<br>41<br>3<br>41                                                         | <ul> <li></li> <li></li> <li>&lt;</li></ul>                                                                                                    | <ul> <li>发布</li> <li>比查项目</li> <li>抗击紧张声频</li> <li>炔合、正年奇两</li> <li>床给人华名·尔</li> <li>小台、小台、小台、小台、小台、小台、小台、小台、小台、小台、小台、小台、小台、小</li></ul>                                        | 成功 >> 日日                                                                                                    | <ul> <li>住別<br/>病法191</li> <li>道前</li> <li>道前</li> <li>直前</li> <li>正常</li> <li>正常</li> <li>正常</li> </ul>                                                                                                    | <ul> <li>(知得提醒)</li> <li>未发送</li> <li>未发送</li> </ul>                        | 取取3<br>日前<br>・<br>・<br>・<br>・<br>・<br>・<br>・<br>・<br>・<br>・<br>・<br>・<br>・                                                                                                    | 标准<br>选择设项标准<br>下载导入模<br>达级证书编号  | 反機 1<br>达级情况<br>试造常达级情<br>反 与入 与出<br>达级证书申领时间                                                                                                    | 5968148856 ~ ~ ~ ~ ~ ~ ~ ~ ~ ~ ~ ~ ~ ~ ~ ~ ~ ~ ~ |

## 2.3.5成绩页面滚动条

| 8 赛事管理                                       | 赛事年份                       |                    |                             | 赛事(审核  | 通过)         |           | 比赛项目       |      | 性别   |      |     | 设项标准     |    | 达级情况    |       |
|----------------------------------------------|----------------------------|--------------------|-----------------------------|--------|-------------|-----------|------------|------|------|------|-----|----------|----|---------|-------|
| <ul> <li>-P4+58000</li> </ul>                | 2023 ~<br>达级证书状态           |                    | ~                           |        | Ð           | ~         | 请选择比赛项目    |      | • 请选 |      | ~   | 请选择设项标准  | ~  | 请选择达级情况 | 元 ×   |
| <b>—</b> ——————————————————————————————————— |                            |                    |                             | 完赛证书状态 |             |           | 姓名/证件号码    |      |      |      |     |          |    |         |       |
| 要事反馈                                         | 请选择                        | 请选择达级证书状态 🖌        |                             |        | 请选择完赛证书状态 💙 |           | 请输入姓名/证件号码 |      | 重道   |      |     |          |    |         |       |
|                                              | 成绩发布状态: 已发布 取到或成发布 导入 导出 和 |                    |                             |        |             |           |            |      |      |      |     | 新增成绩     |    |         |       |
|                                              | 操作手册                       | 册( <u>2024-0</u> ) | 1-25) 报名开                   | 始      |             |           |            |      |      |      |     |          |    |         |       |
|                                              | 序号                         | 参赛号                | 姓名                          | 性别     | 年龄          | 比赛项目      | 完赛成绩       | 达级情况 | 成绩状态 | 短信提醒 | 操作  | 作 达级证书编号 | 达级 | 诞书申领时间  | 达级证书申 |
|                                              | 1                          | A1012              | MUTHIKE<br>PETER MU<br>RIMI | 男      | 3           | 10000米    | 3:22:17.22 |      | ● 吊銷 | 未发送  | 编组  | 制政       |    |         |       |
|                                              | 2                          | A1176              | 徐泰松                         | 男      | 41          | 10000)){: | 3:2:17.22  |      | ● 正常 | 未发送  | 编组册 | 制除       |    |         |       |
|                                              | 3                          | A1012              | MUTHIKE<br>PETER MU<br>RIMI | 男      | 3           | 跳高        | 13.233     |      | ● 正常 | 未发送  | 编辑  | 删除       |    |         |       |
|                                              | 4                          | A1176              | 徐泰松                         | 男      | 41          | 跳商        | 28.555     | 精英一级 | ● 正常 | 未发送  | 编辑量 | 制除       |    |         | 未申令   |
|                                              |                            |                    |                             |        |             |           |            | -    |      |      |     |          |    |         |       |
|                                              |                            |                    |                             |        |             |           |            |      |      |      |     |          |    |         |       |
|                                              |                            |                    |                             |        |             |           |            |      | 1    |      |     |          |    |         |       |

## 横向拉动滚动条,可查看更多数据。

| 中国田径大众达标系列赛                | 成绩管理                     |        |                     |   |               |                      |                       |      |                 |                    | 反馈      |          |
|----------------------------|--------------------------|--------|---------------------|---|---------------|----------------------|-----------------------|------|-----------------|--------------------|---------|----------|
| ♣ 赛事管理                     | 赛事年份                     |        | 赛事(审核通过)            |   | 比赛项目          |                      | 性别                    |      | 设项标准            |                    | 达级情况    |          |
| ▲ 成绩管理                     | 2023                     | ~      | 操作手册                | ~ | 满选择比赛         | ЩП <b>ч</b>          | 请选择性别                 | ~    | 请选择设项标准         | ~                  | 请选择达级情况 | ~        |
| and an and a second second | 达级证书状态                   |        | 完赛证书状态              |   | 姓名/证件号码       |                      | _                     |      |                 |                    |         |          |
| ● 费事反馈                     | 请选择达级证书状态                | ×      | 请选择完赛证书状态           | ~ | 请输入姓名,        |                      | 直询                    |      |                 |                    |         |          |
|                            | 成绩发布状态:已发布               | 取消     | 成绩发布                |   |               |                      |                       |      | 下载导入            | 模板                 | ⇒入 导出 新 | 曾成经责     |
|                            | 操作手册(2024-01-25)         | 报名开    | Fab                 |   |               |                      |                       |      |                 |                    |         |          |
|                            | 3+40307-11-00-000-1000 3 | ++===+ | 中午生去 计包证书           | - |               | <b>今期</b> 37.社由例3046 | a 中东江中由杨禄太            | -    | -# 2015121#     | 277. (a)- Mile III | 证件目刊    |          |
|                            | YORK METPHPINESIAL       | DAXNET | 1049194A35 10484ETD | π | SERVE TOWN IS | 20201012121212200    | PU 20202427249994A334 | 元资业  | <b>一节</b> 成规的/在 | WCH-X-3            |         |          |
|                            |                          |        |                     |   |               |                      | 未申领                   | 浏览 下 | <b>载</b> 技术等级标准 | 护照                 | 32      | 20       |
|                            |                          |        |                     |   |               |                      | 未申领                   | 浏览 下 | 12 技术等级标准       | 身份证                | -       | 7 19     |
|                            |                          |        |                     |   |               |                      | 未申领                   | 浏览 下 | <b>载</b> 技术等级标准 | 护照                 |         | 20       |
|                            |                          | 未      | 申领 浏览 下载            |   |               |                      | 未申领                   | 浏览 下 |                 | 身份证                | 1       | 15       |
|                            | <u>.</u>                 |        |                     |   |               |                      |                       |      |                 |                    | S.      | <u>+</u> |
|                            |                          |        |                     |   |               |                      |                       |      |                 |                    |         |          |
|                            |                          |        |                     |   |               | 版权所有 © 元动未3          | 来(北京)科技有限公司           |      |                 |                    |         |          |
|                            |                          |        |                     |   |               |                      |                       |      |                 |                    |         |          |

## 2.4 赛事反馈

点击赛事反馈,可查看所有的赛事反馈消息。可进行筛选,选择想要看的赛事 反馈信息。

| ₽ <del>商事管理</del>            |                                 |                                   |                      |                              |                                 |                  | 反馈               |    |
|------------------------------|---------------------------------|-----------------------------------|----------------------|------------------------------|---------------------------------|------------------|------------------|----|
|                              | 赛事年份                            | 赛事名称                              |                      | 状态                           |                                 |                  |                  |    |
| 鼻 成绩管理                       | 请选择赛事年份 ~                       | 请选择赛事                             | ~                    | 请选择状态                        | ✓ 查询                            |                  |                  |    |
| <ul> <li>高 - 実际反馈</li> </ul> | 赛事名称                            |                                   | 姓名                   | 联系方式                         | 内容                              | 提交时间             | 解决时间             | 操作 |
| • 3476408                    | 2023中国田径大众达标系列<br>暨中国体育彩票•长跑团体项 | 應大区赛(华东)<br>詳赛(拱墅站)               |                      |                              | 103                             | 2023-10-13 12:55 | 2023-10-13 14:01 |    |
|                              | 2023中国田径大众达标系列<br>暨中国体育彩票•长跑团体项 | 應大区赛(华东)<br>詳赛(拱墅站)               | R P                  | 1.                           | 网站无法报名。点击报名下 《面出                | 2023-10-13 11:18 | 2023-10-13 11:21 |    |
|                              | 2023中国田径大众达标系列<br>暨中国体育彩票•长跑团体项 | 赛大区赛(华东)<br>詳赛(拱墅站)               | 走                    | 1                            | 无法报                             | 2023-10-12 23:01 | 2023-10-25 13:11 |    |
|                              | 2023中国田径大众达标系列<br>暨中国体育彩票•长跑团体项 | 赛大区赛(华东)<br>詳赛 (拱墅站)              | Ξ                    |                              | 100 Aug (m)                     | 2023-10-11 09:43 | 2023-11-04 17:23 |    |
|                              | 2023年中国田径大众达标系<br>•短中跳投项群浙江黄龙田径 | 利赛暨中国体育彩票<br>公开赛                  | 力 ;                  |                              | human                           | 2023-07-08 19:10 | 2023-09-23 12:35 |    |
|                              | 2023中国田径大众达标系列<br>长跑团体项群赛温州站    | 度暨中国体育彩票•                         | i I                  |                              | <i>ф</i>                        | 2023-04-30 10:55 | 2023-04-30 11:27 |    |
|                              | 2023中国田径大众达标系列<br>长跑团体项群赛奉化站    | 2023-04-09 17:53                  | 2023-04-09 19:42     |                              |                                 |                  |                  |    |
| 中国田径大众达标系列赛                  | 赛事反馈                            |                                   |                      |                              |                                 |                  | 反馈               |    |
| ♀ 赛事管理                       | 赛事年份                            | 赛事名称                              |                      | 状态                           |                                 |                  |                  |    |
| 鼻 成绩管理                       | 请选择赛事年份                         | 2023中国田谷                          | 至大众达标系 ◎             | 请选择状态                        | ~ 查询                            |                  |                  |    |
| <ul> <li>東東市株</li> </ul>     | 赛事名称                            | 操作手册                              |                      |                              |                                 | i                | 解决时间             | 操作 |
| <b>3 3 3 1 1 1 1</b>         | 2023中国田径大众达标系列<br>长跑团体项群赛长兴站    | 度暨 2023中国田<br>2023中国田<br>2023中国田  | 圣大众达标系列赛<br>圣大众达标系列赛 | 总决赛 暨中国体育彩票•<br>暨中国体育彩票•长跑团( | 长跑团体项群赛总决赛•浙江赛区年度总决赛<br>本项群赛长兴站 | ₹•杭跑会万米精英赛       | 2023-11-15 16:42 |    |
|                              | 2023中国田径大众达标系列<br>长跑团体项群赛长兴站    | <sup>度暨<sup>c</sup></sup> 2023中国田 | 圣大众达标系列赛             |                              | 2023-11-13 10:13                |                  |                  |    |
|                              |                                 |                                   |                      |                              |                                 |                  |                  |    |